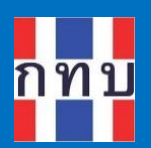

# คู่มือการใช้งานระบบบริหารกองทุนหมู่บ้าน (VFM - Village Fund Management)

# การจัดทำข้อมูลการถือครองหุ้นของสมาชิก กองทุนหมู่บ้านๆ

โครงการบริหารจัดการด้านการเงินด้วยระบบเทคโนโลยี สารสนเทศของกองทุนหมู่บ้านและชุมชนเมือง

รุ่นเอกสาร: 1 วันที่จัดทำเอกสาร: 1 กันยายน 2566

**เสนอโดย** กิจการค้าร่วม ไฮเปอร์ แอพ 555 อาคาร รสา ทาวเวอร์ B ห้อง 1106 ชั้น 11 ถนนพหลโยธิน แขวงจตุจักร เขตจตุจักร กรุงเทพมหานคร 10900

5

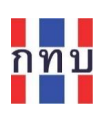

# สารบัญ

| จัดการข้อมูลการถือครองหุ้นของสมาชิกกองทุนหมู่บ้านฯ                   | 3          |
|----------------------------------------------------------------------|------------|
| ภาพรวมขั้นตอนการจัดทำข้อมูลการถือครองหุ้นของสมาชิกกองทุนหมู่บ้านฯ    | 3          |
| สร้างประเภทหุ้น                                                      | 4          |
| การค้นหาประเภทหุ้น                                                   | 6          |
| การเปิดบัญชีผู้ถือครองหุ้นรายใหม่                                    | 7          |
| การแก้ไขข้อมูลประเภทหุ้นและบัญชีการถือครองหุ้น                       | LO         |
| การแก้ไขข้อมูลประเภทหุ้น                                             | LO         |
| การแก้ไขข้อมูลบัญชีหุ้น                                              | L1         |
| การจัดทำรายการซื้อหรือขายหุ้นของสมาชิก                               | 12         |
| ทำรายการซื้อหรือถอนหุ้นด้วยคำสั่ง "ซื้อ-ถอนหุ้น"                     | 12         |
| ทำรายการซื้อหรือถอนหุ้นโดยผ่าน "ประเภทหุ้น"                          | 12         |
| ทำรายการซื้อหรือถอนหุ้นโดยผ่าน "ข้อมูลสมาชิก"                        | 14         |
| การจัดทำรายการซื้อหุ้น                                               | 15         |
| การจัดทำรายการขายหุ้นหรือถอนหุ้น                                     | 17         |
| การจัดทำรายการปิดบัญชีหุ้น                                           | 19         |
| การคำนวนการจ่ายเงินปันผลหุ้น                                         | 21         |
| การดูรายการเดินบัญชีของการซื้อและขายหุ้นในแต่ละบัญชีหุ้น (Statement) | <u>2</u> 4 |

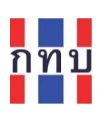

คำนำ

โครงการบริหารจัดการด้านการเงินด้วยระบบเทคโนโลยีสารสนเทศของกองทุนหมู่บ้านและชุมชนเมืองเป็น โครงการที่ริเริ่มโดยสำนักงานกองทุนหมู่บ้านหรือชุมชนเมืองแห่งชาติ หรือ สทบ. ที่เล็งเห็นว่าเจ้าหน้าที่ของ กองทุนหมู่บ้านๆ ยังขาดเครื่องมือสนับสนุนสำหรับใช้ดำเนินงานเพื่อจัดเก็บข้อมูลด้านการเงินและการบันทึก บัญชี จึงได้พัฒนาระบบงานที่มีลักษณะเป็นโมบายแอปพลิเคชันใช้กับเครื่องโทรศัพท์เคลื่อนที่เพื่อให้ เจ้าหน้าที่ของกองทุนหมู่บ้านๆ ใช้เป็นเครื่องมือในการจัดเก็บข้อมูลซึ่งและนำข้อมูลที่ได้ไปจัดเก็บไว้บนระบบ คลาว คอมพิวติ้ง ส่วนกลาง ระบบงานนี้ประกอบด้วย

- 1. ระบบบริหารกองทุนหมู่บ้าน หรือ VFM (Village Fund Management) ประกอบด้วย
  - ระบบข้อมูลพื้นฐานของกองทุนหมู่บ้านา,
  - ระบบข้อมูลคณะกรรมการและข้อมูลสมาชิกของกองทุนหมู่บ้านๆ,
  - ระบบจัดการข้อมูลเงินหุ้นที่ให้กับสมาชิกของกองทุนหมู่บ้านา,
  - ระบบจัดการข้อมูลเงินออมที่รับฝากจากสมาชิกของกองทุนหมู่บ้านๆ,
  - ระบบจัดการข้อมูลการถือครองหุ้นกองทุนหมู่บ้านฯ ของสมาชิก,
  - การบันทึกบัญชีสำหรับกองทุนหมู่บ้านฯ และโครงการตามแนวทางประชารัฐ
- 2. ระบบจัดการร้านค้าชุมชนตามแนวทางประชารัฐของกองทุนหมู่บ้านฯ (POS)
- 3. ระบบจัดการองค์ความรู้ (knowledge management หรือ KM)
- 4. ระบบรายงานอัจฉริยะ (business intelligence หรือ BI)

สำหรับเนื้อหาภาพรวมการใช้งานระบบ VFM ได้มีการจัดทำไว้แล้วในคู่มือการใช้งานฉบับที่ 1 และการจัดการ ข้อมูลพื้นฐานกองทุนหมู่บ้านๆ ข้อมูลสมาชิกและข้อมูลคณะกรรมการของกองทุนหมู่บ้านๆ ในคู่มือการใช้งาน ฉบับที่ 2 การจัดทำข้อมูลเงินสินเชื่อในคู่มือการใช้งานฉบับที่ 3 การจัดทำข้อมูลเงินหุ้นในคู่มือการใช้งานฉบับที่ 4 ส่วนคู่มือการใช้งานฉบับนี้เป็นการกล่าวถึงรายละเอียดการจัดทำข้อมูลการถือครองหุ้นของสมาชิกกองทุน หมู่บ้านๆ ตลอดถึงการจ่ายเงินปันผลหุ้น เพื่อให้ผู้สนใจเข้าใจถึงการใช้ระบบงานในเบื้องต้นก่อนเริ่มใช้งาน

คณะผู้จัดทำ

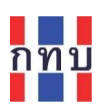

## จัดการข้อมูลการถือครองหุ้นของสมาชิกกองทุนหมู่บ้านๆ

สำหรับกองทุนหมู่บ้านๆ ที่มีการระดมทุนโดยการให้สมาชิกของกองทุนหมู่บ้านๆ สามารถเข้าถือครองหุ้นของ กองทุนหมู่บ้านๆ ได้นั้นในระบบงาน VFM ก็สามารถจัดทำข้อมูลหุ้นของสมาชิกกองทุนหมู่บ้านๆ ได้ซึ่ง ประกอบด้วยข้อมูลเบื้องต้นดังนี้

- 1. ข้อมูลประเภทเงินหุ้น เงื่อนไขการถือครองหุ้น, ข้อมูลการคำนวณเงินปันผล (ถ้ามี)
- 2. ข้อมูลการเปิดบัญชีหุ้นเพื่อถือครองหุ้นให้กับสมาชิกกองทุนหมู่บ้านๆ
- 3. ข้อมูลรายการฝากหรือถอนการหุ้น

กรณีที่เจ้าหน้าที่ของกองทุนหมู่บ้านๆ ต้องเพิ่ม "**ประเภทหุ้น**" ประเภทใหม่ที่ยังไม่เคยมีในระบบงาน VFM มา ก่อนเพื่อที่จะนำจัดการข้อมูลประเภทหุ้นต่างๆ ของกองทุนหมู่บ้านๆ ที่มีลักษณะและเงื่อนไขเดียวกันไว้ใน หมวดหมู่เดียวกัน

กรณีที่มี "**ประเภทหุ้น** อยู่แล้วในระบบ VFM ก็สามารถจัดทำรายการข้อมูลซื้อหรือถอนการถือครองหุ้นภายใต้ ประเภทเงินหุ้นนั้นๆ ให้กับสมาชิกแต่ละรายที่มีการถือครองหุ้นประเภทนั้นได้

# ภาพรวมขั้นตอนการจัดทำข้อมูลการถือครองหุ้นของสมาชิกกองทุนหมู่บ้านๆ

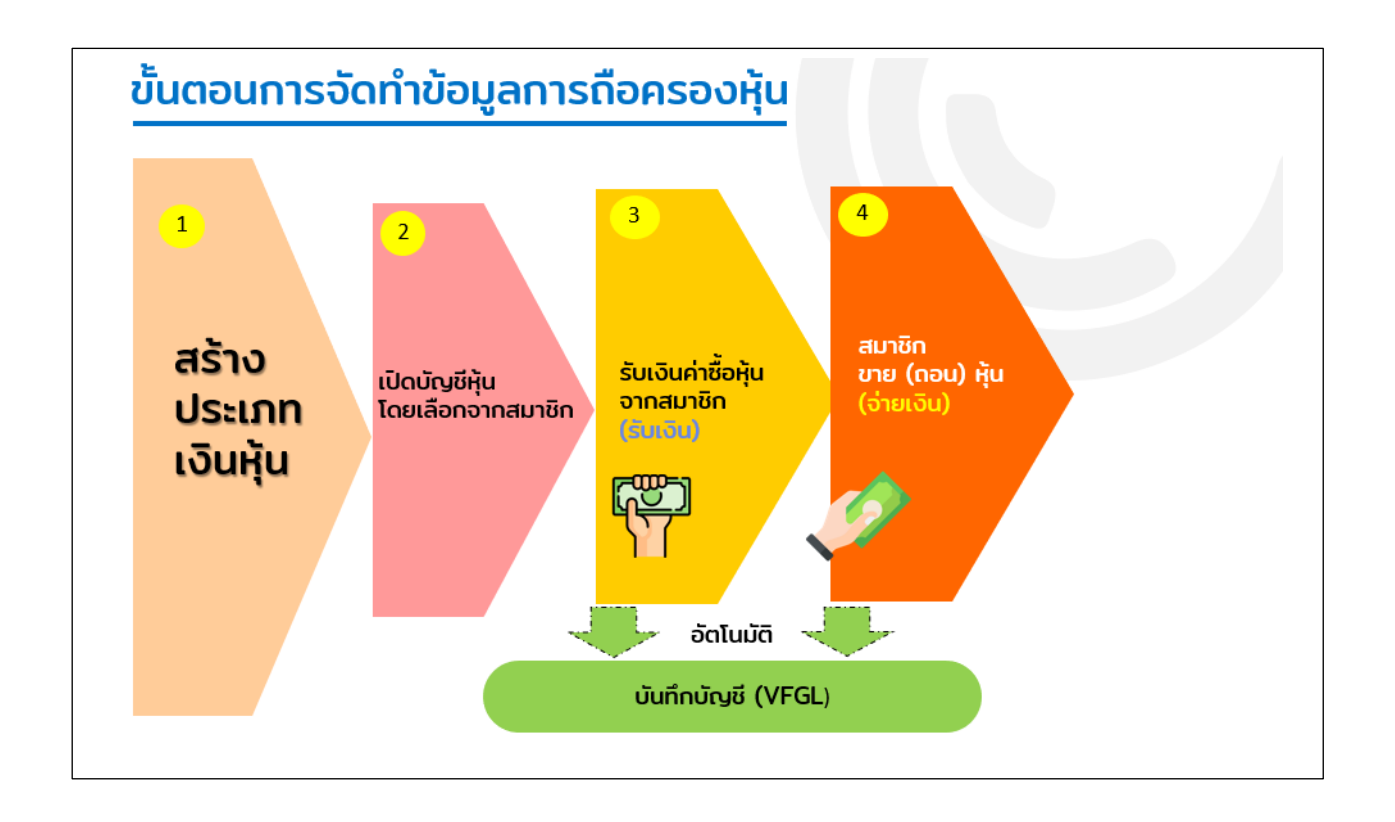

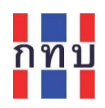

#### สร้างประเภทหุ้น

- ใช้ชื่อผู้ใช้และรหัสผ่านเข้าระบบงาน VFM
- บน "หน้าหลัก" คลิกที่รูปไอคอน "<u>หุ้น</u>" เพื่อเข้าดูรายการประเภทเงินหุ้นที่มีอยู่ในระบบ
- ระบบงานจะแสดงหน้าจอตามภาพด้านล่างขวามือ โดยแสดงประเภทหุ้นที่มีอยู่แล้วในระบบงาน

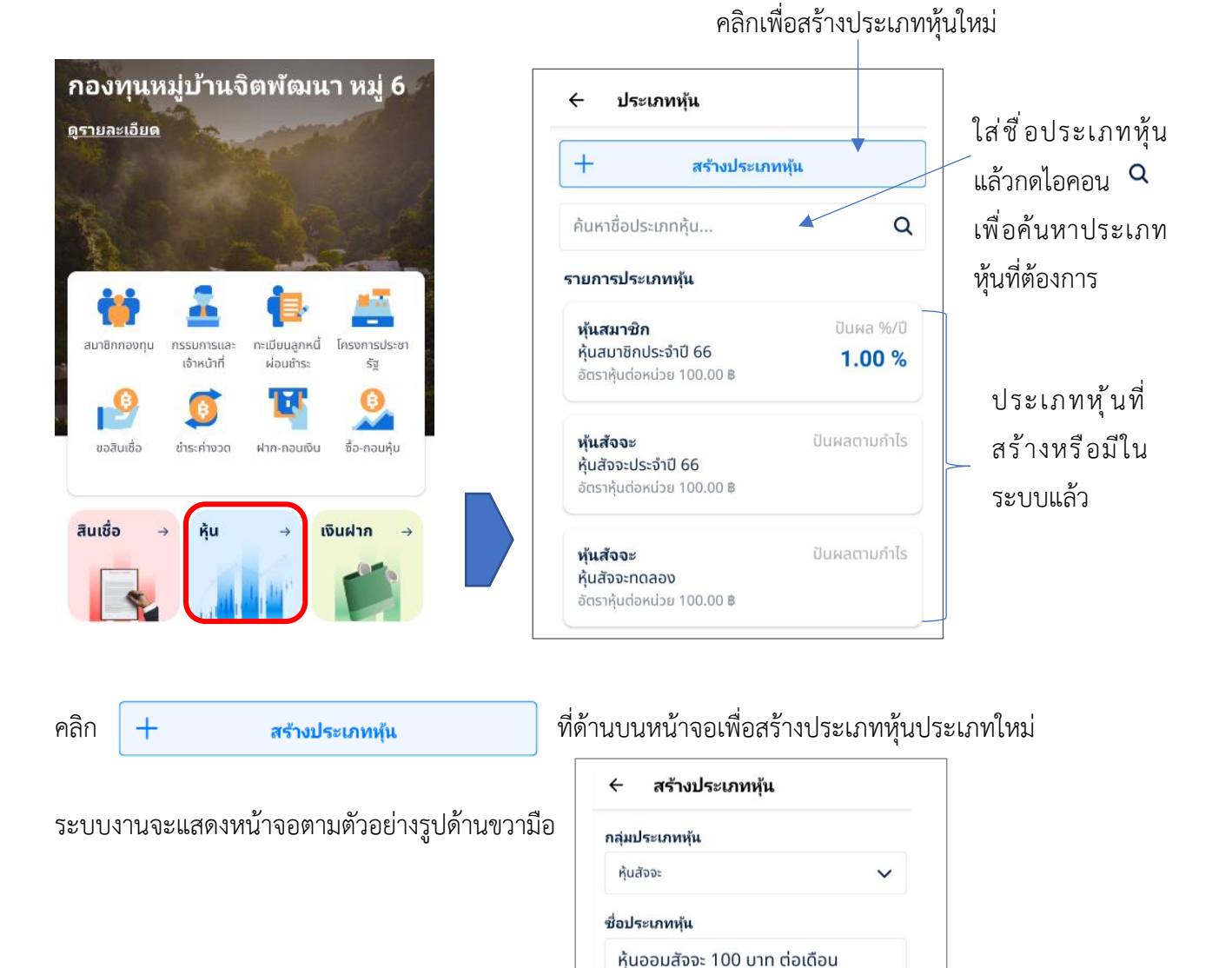

**ชุดบัญชี** บัญชีที่ 2

อัตราค่าหุ้นต่อหน่วย

100 B

ค่าธรรมเนียม

0

เงื่อนไขการจ่ายปันผล ปันผลตามกำไร

B

ปันผล % ต่อ ปี

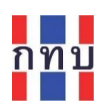

| ชื่อรายการ           | คำอธิบาย                                                                                   |
|----------------------|--------------------------------------------------------------------------------------------|
| กลุ่มประเภทหุ้น      | เลือกกลุ่มประเภทหุ้น จาก                                                                   |
|                      | • หุ้นสมาชิก หรือ                                                                          |
|                      | • หุ้นสัจจะ                                                                                |
| ชื่อประเภทหุ้น       | ใส่ชื่อของประเภทหุ้นหรือคำอธิบายสั้นๆ ของประเภทหุ้นนี้ เช่น หุ้นสมาชิก มี                  |
|                      | เงินปันผล, หุ้นออมสัจจะ 100 บาท ต่อเดือน                                                   |
| ชุดบัญชี             | เลือกชุดบัญชีหรือแหล่งเงินทุนหมุนเวียนสำหรับประเภทหุ้นนี้ จาก                              |
|                      | <ul> <li>บัญชีที่ 2 หรือ เงินทุนที่ได้จากการฝากเงินของสมาชิก หรือ เงินสะสม</li> </ul>      |
|                      | <ul> <li>บัญซีที่ 3 หรือ เงินทุนที่ได้จากการกู้ยืมจากสถาบันการเงิน หรือ เงินกู้</li> </ul> |
| อัตราค่าหุ้นต่อหน่วย | กำหนดอัตราหรือราคาหุ้นต่อหน่วย (ทศนิยม 2 ตำแหน่ง) หน่วยเป็นเงินบาท                         |
| เงื่อนไขการจ่ายปันผล | เลือกเงื่อนไขการจ่ายปันผลจาก                                                               |
|                      | • ปันผลตามกำไร                                                                             |
|                      | <ul> <li>ปันผลเป็น % ของราคาหุ้นที่ถือครองต่อปี</li> </ul>                                 |
|                      | กรณีเลือกเป็น "ปันผล % ต่อปี" ให้กำหนดอัตราเปอร์เซ็นต์ปันผลเป็น                            |
|                      | เลขทศนิม 2 ตำแหน่งในช่อง " <b>อัตราเงินปันผล%/ปี</b> "                                     |
| ค่าธรรมเนียม         | กำหนดจำนวนเงินค่าธรรมเนียมการซื้อหุ้น ตามที่ระเบียบของกองทุนหมู่บ้านๆ                      |
|                      | ได้กำหนดไว้ กรณีที่ไม่มีค่าธรรมเนียมให้กำหนดเป็น 0.00 บาท                                  |
| ผู้มีสิทธิ์จ่ายปันผล | เลือกจากรายชื่อคณะกรรมการกองทุนหมู่บ้านๆ ที่เป็นผู้มีสิทธิ์อนุมัติจ่ายเงินปัน              |
|                      | ผล กรณีที่ต้องการยกเลิกรายชื่อกรรมการมีสิทธิ์อนุมัติจ่ายเงินปันผล ให้คลิกที่               |
|                      | เครื่องหมาย X หลังรายชื่อกรรมการท่านนั้น                                                   |

หลังจากใส่ข้อมูลครบถ้วนถูกต้องแล้ว กด ปุ่ม "บันทึก" เพื่อจัดเก็บข้อมูลประเภทหุ้นที่สร้างเข้าในระบบงาน

#### บันทึก

หมายเหตุ: กรณีที่ประเภทหุ้นที่สร้างขึ้นใหม่ที่ **ยังไม่การจัดทำรายการการซื้อหรืถอนหุ้น** เมื่อเลือกเข้าดู รายละเอียดข้อมูลประเภทหุ้น จะแสดงจำนวนบัญชีเป็น 0 จะสามารถลบประเภทเงินหุ้นนี้ได้ โดยกดปุ่ม "**ลบประเภทหุ้น**"

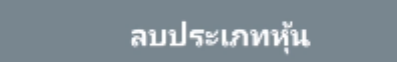

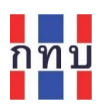

#### การค้นหาประเภทหุ้น

บนหน้าจอ "หน้าหลัก คลิกที่รูปไอคอน "<u>หุ้น</u>"

| + สร้างปร                  | ะเภทหุ้น     |
|----------------------------|--------------|
| านหาชื่อประเภทหุ้น         | C            |
| ยการประเภทหุ้น             |              |
| หุ้นสมาชิก                 | ปันผล %/ปี   |
| หุ้นสมาชิกประจำปี 66       | 1.00 %       |
| จัตราหุ้นต่อหน่วย 100.00 ฿ |              |
| หุ้นสัจจะ                  | ปันผลตามกำไร |
| หุ้นสัจจะประจำปี 66        |              |
| จัตราหุ้นต่อหน่วย 100.00 ฿ |              |
| หุ้นสัจจะ                  | ป็นผลตามกำไร |
| ้หุ้นสัจจะทดลอง            |              |
| จัตราหุ้นต่อหน่วย 100.00 ฿ |              |
| หุ้นสมาชิก                 | ปันผลตามกำไร |
| หุ้นทดสอบที่ 1             |              |
| อัตราหุ้นต่อหน่วย 20.00 ฿  |              |

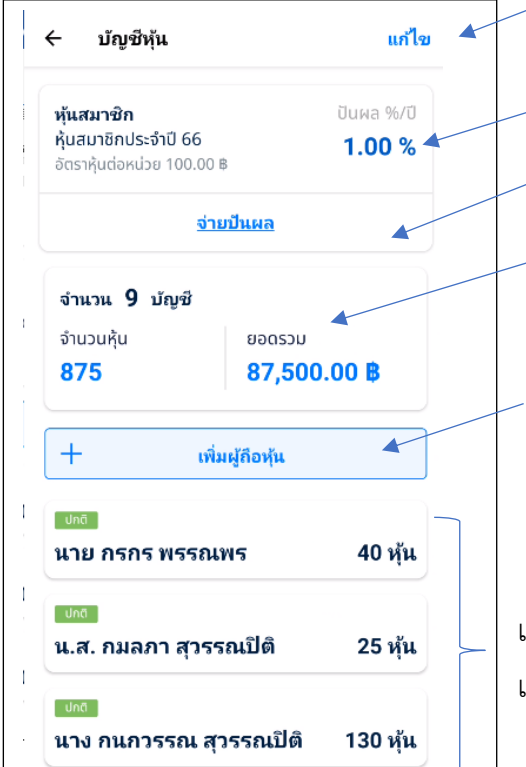

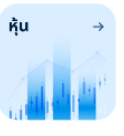

## เพื่อแสดงหน้าจอประเภทหุ้น

ใส่คำบางส่วนหรือทั้งหมดของชื่อประเภทหุ้นที่ต้องการ ค้นหา แล้วกดรูปไอคะ **Q** เพื่อให้ระบบค้นหา ประเภทหุ้นที่ต้องการ

เลือกชื่อประเภทหุ้นที่ต้องการ เพื่อให้ระบบแสดงข้อมูลภาพรวมของประเภทหุ้นนี้ ได้แก่ จำนวนบัญชีผู้ถือครองหุ้น ยอดรวมหุ้น และ รายชื่อผู้ถือครองหุ้นภายใต้ประเภทหุ้นนี้

<mark>แก้ไข</mark> ข้อมูลประเภทหุ้น

กดเพื่อแสดงรายละเอียดข้อมูลของประเภทหุ้น
 กดเพื่อให้ระบบคำนวนการจ่ายเงินปันผลของหุ้นประเภทนี้

ภาพรวมของประเภทหุ้นนี้ ได้แก่ จำนวนบัญชีผู้ถือ ครองหุ้น จำนวนหุ้นรวมทั้งหมด และมูลค่าหุ้นรวม

เพิ่มบัญชีผู้ถือหุ้นรายใหม่ ภายใต้ประเภทเงินหุ้นนี้

แสดงบัญชีผู้ถือครองหุ้นรายตัวภายใต้ประเภทหุ้นนี้ และสถานะของบัญชีการถือครองหุ้นในแต่ละบัญชี

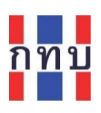

หลังจากเลือกประเภทหุ้น หน้าจอจะแสดงรายละเอียดของประเภทเงินหุ้นนั้นๆ ที่จัดเก็บไว้ในระบบ ตามรูป หน้าจอด้านล่าง

| รายละเอียดประ                                                | ะเภทหุ้น ปี                          |
|--------------------------------------------------------------|--------------------------------------|
| หุ้นสมาชิก                                                   | ปันผล %/ปี                           |
| ี่ <b>หุ้นสมาชิกประจำปี 66</b><br>จัตราหุ้นต่อหน่วย 100.00 เ | <b>1.00 %</b>                        |
| รายละเอียด                                                   |                                      |
| กลุ่มประเภทหุ้น                                              | หุ้นสมาชิก                           |
| ชื่อประเภทหุ้น                                               | หุ้นสมาชิกประจำปี 66                 |
| ชุดบัญชี                                                     | บัญชีที่                             |
| อัตราค่าหุ้นต่อหน่วย                                         | 100.00 B                             |
| เงื่อนไขการจ่ายปันผล                                         | ปันผล % / ปี (1.00%)                 |
| ค่าธรรมเนียม                                                 | 100.00 B                             |
| ผู้มีสิทธิ์สั่งจ่ายปืนผล<br>คนที่ 1                          | น.ส. สุพิน ขวัญแก้ว<br>(เลขานุการ)   |
| ผู้มีสิทธิ์สั่งจ่ายปันผล<br>คนที่ 2                          | นาย เดชา อาจหาญ<br>(ประธาน)          |
| ผู้มีสิทธิ์สั่งจ่ายปันผล<br>คนที่ 3                          | น.ส. แก้วขวัญ จันทรเพ็ญ<br>(กรรมการ) |

ปิดหน้าจอ เพื่อกลับไปยังหน้าจอแสดงภาพรวมของประเภท หุ้นนี้

## การเปิดบัญชีผู้ถือครองหุ้นรายใหม่

- บน "หน้าหลัก" คลิกที่รูปไอคอน "<u>หุ้น</u>"
- เลือกประเภทหุ้นที่ต้องการ
- กดที่ปุ่ม + เพิ่มผู้ถือหุ้น

เพื่อแสดงหน้าจอประเภทหุ้น

เพื่อเพิ่มบัญชีผู้ถือหุ้นรายใหม่ภายใต้ประเภทหุ้นที่เลือก

• สามารถใส่ข้อความ (บางส่วนหรือทั้งหมด) ที่ต้องการค้นหาจากชื่อและนามสกุลของสมาชิกกองทุน

ห้น

หมู่บ้าน ๆ แล้วกดที่ไอคอน **Q** เพื่อให้ระบบแสดงข้อมูลสมาชิก เลื่อนหน้าจอเพื่อหา สมาชิกรายที่ต้องการเปิดบัญชีผู้ถือครองหุ้นรายใหม่

กดเลือกสมาชิกรายที่ต้องการ หรือกดที่ปุ่ม สร้างสมาชิก เพื่อจัดทำข้อมูลสมาชิกรายใหม่

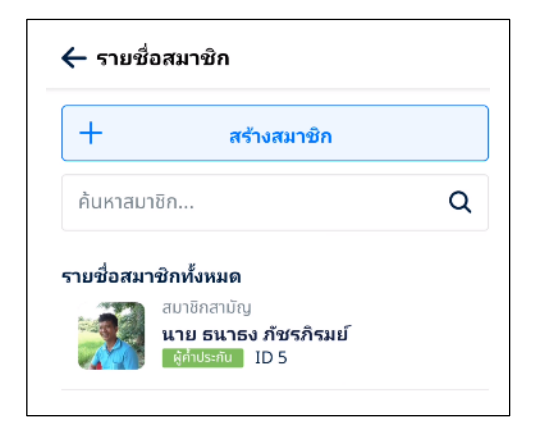

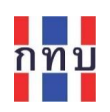

•

หลังจากเลือกสมาชิกฯ ที่ต้องการแล้ว ระบบจะแสดงหน้าจอเพื่อให้จัดทำบัญชีการถือครองหุ้น

| ← เปิดบัญชีหุ้น                                        | ชื่อรายการ      | คำอธิบาย                                |
|--------------------------------------------------------|-----------------|-----------------------------------------|
| หุ้นสมาชิกประจำปี 66                                   | วันที่เปิดบัญชี | ระบุวันที่ที่เปิดบัญชีหุ้น              |
| สบาชิกสามัญ<br>นาย ธนาธง ภัชรภิรมย์<br>ผู้อ่างรสบ ID 5 | ช่องทางรับเงิน  | ระบบแสดงการกำหนดรับเงินปันผลให้         |
| ว้นที่เปิดม้ญชี                                        | ปันผล           | เป็นรูปแบบเป็นเงินสด                    |
| 28 ธันวาคม 2566                                        | ราคา/หุ้น       | ระบบแสดงราคาหุ้นต่อหน่วยตามที่          |
| ช่องทางรับเงินปันผล เงินสด                             |                 | กำหนดไว้ในประเภทหุ้น                    |
| ราคา/หุ้น 100.00 ฿                                     | จำนวนหุ้น       | ระบุจำนวนหุ้นที่สมาชิกผู้นี้ต้องการซื้อ |
| จำนวนหุ้น                                              | มูลค่ารวม       | ระบบคำนวณมูลค่ารวม คำนวนจาก             |
| 0                                                      |                 | จำนวนหุ้นและราคาหุ้นต่อหน่วย            |
| มูลคำรวม <b>00.00 ฿</b>                                | ค่าธรรมเนียม    | ระบุค่าธรรมเนียมในการซื้อหุ้นโดย        |
| ค่าธรรมเนียม                                           |                 | ระบบแสดงค่าธรรมเนียมตามที่กำหนด         |
| 100 B                                                  |                 | ไว้ในประเภทหุ้นนี้                      |

| ช่องทางชำระ | ระบุช่องทางการชำระค่าหุ้น ว่าเป็นในรูปแบบ:-                              |
|-------------|--------------------------------------------------------------------------|
|             | • เงินสด                                                                 |
|             | หรือ                                                                     |
|             | <ul> <li>โอนเงินผ่านบัญชี (เข้าบัญชีธนาคารของกองทุนหมู่บ้านฯ)</li> </ul> |

หลังจากใส่ข้อมูลครบถ้วน ถูกต้องแล้ว กด ปุ่ม "เ**ปิดบัญชีหุ้น x.xx ฿**" เพื่อจัดเก็บข้อมูลการเปิดบัญชีหุ้นของ สมาชิกรายนี้เข้าระบบงาน

เปิดบัญชีหุ้น 2,000.00 **B** 

ระบบงานแสดงข้อความ "เปิดบัญชีสำเร็จ" สำหรับบัญชีผู้ถือหุ้นรายใหม่ที่เปิดในครั้งนี้ภายใต้ประเภทหุ้น และรายละเอียดของบัญชีหุ้นพร้อมเลขบัญชีหุ้น และรูปคิวอาร์โค้ดของบัญชีหุ้น เพื่อใช้ในการอ้างอิง

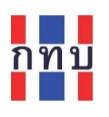

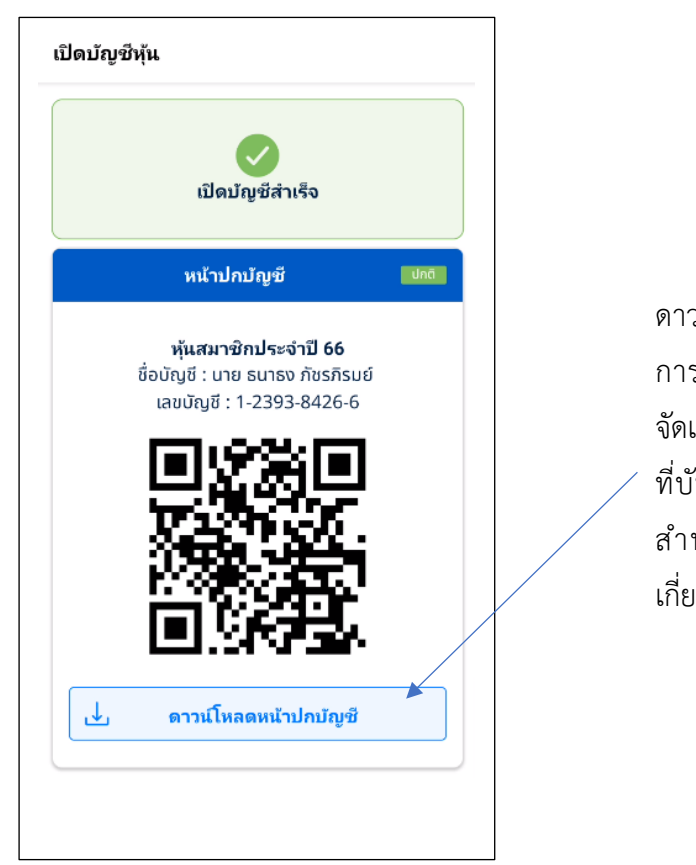

ดาวน์โหลด คิวอาร์ โค้ดของเลขที่บัญชี การถือครองหุ้นที่แสดงไว้ด้านบนเพื่อ จัดเก็บไว้ในเครื่องโทรศัพท์ของเจ้าหน้าที่ ที่บันทึกข้อมูล เพื่อจัดส่งให้กับผู้ถือหุ้น สำหรับใช้อ้างอิงในการทำธุรกรรม เกี่ยวกับบัญชีหุ้นนี้ในภายหลัง

หมายเหตุ: ในการซื้อหรือเปิดบัญชีหุ้นของสมาชิกฯ ระบบงานจะนำจำนวนเงินที่ไปบันทึกบัญชีให้อัตโนมัติ โดยระบบบันทึกรายการบัญชีตามจำนวนเงินรวมของการซื้อหุ้น จำนวนเงินที่เก็บค่าธรรมเนียมการซื้อหุ้น (ถ้า มี) และวันที่ที่เปิดบัญชีหุ้นตามที่ระบุไว้ ไปบันทึกยังระบบบัญชีแยกประเภททั่วไป (VFGL) ตามรูปแสดง ด้านล่าง

| เลขที่เอก                  | าสาร                                   | เอกสารวันที่  | _        | หมายเลขตำเนินการ  |             | งวดบัญชี |                            |                              |                            |
|----------------------------|----------------------------------------|---------------|----------|-------------------|-------------|----------|----------------------------|------------------------------|----------------------------|
| JO-2023                    | 31228164818113476                      | 28/12/2566    | Ë        | 30166120000000010 |             | 12       |                            |                              |                            |
| ปีบัญชั                    |                                        |               | ชุดบัญชี |                   | สมุดรายวัน  |          |                            |                              |                            |
| 2566                       |                                        |               | เลือก    | $\sim$            | 2~สมุดเงินส | ดรับ     |                            |                              | $\sim$                     |
| ศำอธิบาย                   | 9                                      |               |          |                   | ประเภทรายกา | 5        |                            |                              |                            |
| ซื้อหุ้น -                 | - ธนาธง ภัชรภิรมย์                     |               |          |                   | 🔿 ทั่วไป 🤇  | ปิดบัญข์ | ž                          |                              |                            |
| น่าเข้าข้อ:<br><b>ย้าย</b> | เมูลรายการบัญชีจาก Excel.<br>รหัสบัญชี | ชื่อบัญชี     |          |                   | เดบิต       | เค       | ເລືอกรูปแบบ<br><b>รดิต</b> | การบันทึก<br><mark>ลบ</mark> | บัญชี.<br>เพิ่ม            |
| =                          | 11010                                  | เงินสด - เงิน | เกองทุน  |                   | 2,000       | 0.00     | 0                          | ×                            |                            |
|                            |                                        |               |          |                   |             |          | 0                          |                              | Ŧ                          |
| ≡                          | 31010                                  | ทุน - หุ้นสม  | าชิก     |                   |             | 0        | 2,000.00                   | ×                            | <ul><li><b>⊕</b></li></ul> |

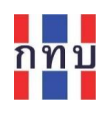

## การแก้ไขข้อมูลประเภทหุ้นและบัญชีการถือครองหุ้น

#### การแก้ไขข้อมูลประเภทหุ้น

สามารถแก้ไขข้อมูลของประเภทเงินหุ้นโดย

- บน"หน้าหลัก" คลิกที่รูปไอคอน "หุ้น"
- เลือก "ประเภทหุ้น" ที่ต้องการแก้ไขด้านล่าง หรือ ค้นหาประเภทหุ้นที่ต้องการแก้ไข

қ้u

| + สร้างประเภทหุ้น                                                                                                    |                            |                                                                                                    |     |
|----------------------------------------------------------------------------------------------------|----------------------------|----------------------------------------------------------------------------------------------------|-----|
| ค้นหาชื่อประเภทหุ้น                                                                                                    | Q                          |                                                                                                    |     |
| เยการประเภทหุ้น                                                                                                    |                            | <ul> <li>ใส่ชื่อประเภทหุ้นแล้วกดไอคอน </li> </ul>                                                                                                    | เพื |
| <b>หุ้นทดสอบที่ 1</b><br>อัตราหุ้นต่อหน่วย 20.00 ฿                                                                               |                            | ค้นหาประเภทหุ้นที่ต้องการแก้ไข                                                                                                    |     |
| <b>สุ้นสมาชิก<br/>เุ้นทดสอบใหม่ที่ 2</b><br>วัตราหุ้นต่อหน่วย 50.00 ฿                                                            | ป็นผลตามกำไร               |                                                                                                    |     |
| ห้นสมาชิก                                                                                                    | ปันผล %/ปี                 |                                                                                                    |     |
| ี้ <mark>หุ้นสมาชิกปี 66/2</mark><br>วัตราหุ้นต่อหน่วย 100.00 ฿                                                                  | 3.00 %                     |                                                                                                    |     |
| <b>หุ้นสัจจะ</b><br>สัจจะ<br>อัตราชันต่อหน่าย 100.00 B                                                                           | ปันผลตามกำไร               | คลิก <b>แก้ไข</b> เพื่อแก้ไขข้อมูลประเภทหุ้น<br>/                                                                                                    | ļ   |
|                                                                                                    | /                          | ← แก้ไขประเภทหุ้น                                                                                                    |     |
| าเ้อเจ้าหัน                                                                                                    | แก้ไข                      | กลุ่มประเภทหุ้น                                                                                                    |     |
| 2.8.2.114                                                                                                    |                            |                                                                                                    |     |
|                                                                                                    |                            | หุ้นสมาชิก 🗸 🗸                                                                                                    |     |
| ันสมาชิก                                                                                                    | ปันผลตามกำไร               | คุ้นสบาชิก ✓<br>ชื่อประเภทหุ้น                                                                                                    |     |
| <b>เสมาชิก</b><br>เสมาชิกวิสามัญ<br>ราชันต่อหน่าย 20.00 ต                                                                        | ปันผลตามกำไร               | ทุ้นสมาชิก 🗸<br>ชื่อประเภทหุ้น<br>หุ้นสมาชิกวิสามัญ                                                                                                    |     |
| <b>เสมาชิก</b><br>J <b>สมาชิกวิสามัญ</b><br>เราหุ้นต่อหน่วย 20.00 \$                                                             | ปันผลตามกำไร               | คุ้นสมาชิก ✓<br>ชื่อประเภทหุ้น<br>ทุ้นสมาชิกวิสาบัญ<br>ชุดบัญชิ                                                                                                    |     |
| เสมาชิก<br>เสมาชิกวิสามัญ<br>ราหุ้นต่อหน่วย 20.00 \$<br>านวน 0 มัญชี                                                             | ปันผลตามกำไร               | คุ้นสมาชิก ✓<br>ชื่อประเภทหุ้น<br>ผุ้นสมาชิกวิสาบัญ<br>ชุดมัญชี<br>บัญชีที่ 2. ✓                                                                                                    |     |
| ั้นสมาชิก<br>นสมาชิกวิสาบัญ<br>กราหุ้นต่อหน่วย 20.00 \$<br>ท่ <b>านวน 0 บัญชี</b><br>่านวนหุ้น ยอดรวม                            | ปันผลตามกำไร               | คุ้นสมาชิก ✓<br>ชื่อประเภทหุ้น<br>หุ้นสมาชิกวิสามัญ<br>ชุดมัญชี<br>บัญชีก่ 2 ✓<br>อัตราค่าหุ้นต่อหน่วย                                                                                                    |     |
| รุ้นสมาชิก<br>เบสมาชิกวิสาบัญ<br>ตราหุ้นต่อหน่วย 20.00 ฿<br>จำนวน 0 บัญชี<br>วำนวนหุ้น ยอดรวม<br>0 00.00                         | ปันผลตามกำไร<br>) <b>B</b> | คุ้นสบาชิก ✓<br>ชื่อประเภทหุ้น<br>ทุ้นสมาชิกวิสามัญ<br>ชุดมัญชี<br>บัญชีกี่ 2 ✓<br>อัตราค่าหุ้นต่อหน่วย<br>20 ฿                                                                                                    |     |
| <b>ันสมาชิก</b><br>นสมาชิกวิสามัญ<br>ตราหุ้นต่อหน่วย 20.00 ฿<br>ภำนวน 0 บัญชี<br>ภำนวนหุ้น ยอดรวม<br>) 00.00<br>+ เพิ่มผู้คือทัน | ปันผลตามกำไร<br>) <b>B</b> | คุ้นสมาชิก ✓<br>ชื่อประเภทหุ้น<br>ทุ้นสมาชิกวิสามัญ<br>ชุดมัญชี<br>บัญชีกี่ 2 ✓<br>อัตราค่าหุ้นต่อหน่วย<br>20 ฿<br>เงื่อนไขการจ่ายมันผล                                                                                                    |     |
| ันสมาชิก<br>นสบาชิกวิสาบัญ<br>กราหุ้นต่อหน่วย 20.00 \$<br>กานวน 0 บัญซี<br>กันวนหุ้น ยอดรวม<br>) 00.00                           | ปันผลตามกำไร<br>) <b>฿</b> | <ul> <li>คุ้นสมาชิก</li> <li>ชื่อประเภทหุ้น</li> <li>หุ้นสมาชิกวิสามัญ</li> <li>ชุดมัญชี</li> <li>บัญชีก่ 2&lt;</li> <li>อัตราค่าหุ้นต่อหน่วย</li> <li>20 ฿</li> <li>เงื่อนไขการจ่ายมีนผล</li> <li>() ปันผลตามกำไร</li> <li>บันผล % ต่อ ปั</li> </ul> |     |
| หุ้นสมาชิก<br>หุ้นสมาชิกวิสาบัญ<br>อัดราหุ้นต่อหน่วย 20.00 ฿<br>จำนวนหุ้น ยอดรวม<br>0 00.00<br>┿ เพิ่มผู้ถือหุ้น<br>ลมประเภทหุ้น | ปันผลตามกำไร<br>) <b>B</b> | คุ้นสมาชิก ✓<br>ชื่อประเภทหุ้น<br>หุ้นสมาชิกวิสามัญ<br>ชุดมัญชี<br>บัญชีกี่ 2 ✓<br>อัตราค่าหุ้นต่อหน่วย<br>20 ฿<br>เงื่อนไขการจ่ายมันผล<br>(๑) ปันผลถามกำไร ปันผล % ต่อ ปี<br>ค่าธรรมเนียม                                                            |     |

กดปุ่ม"บันทึก" เพื่อจัดเก็บข้อมูลที่แก้ไข

หมายเหตุ: กรณีที่ประเภทหุ้นที่ <mark>มีการจัดทำรายการการซื้อหรือถอนหุ้นแล้วจะไม่สามารถแก้ไขข้อมูล</mark> กลุ่มประเภทหุ้น ชื่อประเภทหุ้น ชุดบัญชี อัตราค่าหุ้นต่อหน่วย ค่าธรรมเนียม

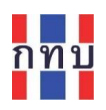

## การแก้ไขข้อมูลบัญชีหุ้น

บน "หน้าหลัก" คลิกที่รูปไอคอน "หุ้น"

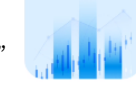

หุ้น

- เลือก "ประเภทหุ้น" ที่ต้องการ หรือ ค้นหาประเภทหุ้นที่ต้องการ
- เลือก "บัญชีหุ้น" ของสมาชิกที่ต้องการแก้ไขที่แสดงด้านล่าง

| - บัญชีหุ้น                                                       | แก้ไข          |                                                         |
|-------------------------------------------------------------------|----------------|---------------------------------------------------------|
| <b>หุ้นสมาชิก</b><br>หุ้นทดสอบที่ 1<br>อัตราหุ้นต่อหน่วย 20.00 \$ | ป็นผลตามกำไร   |                                                         |
| <u>จ่ายปั</u>                                                     | циа            |                                                         |
| + เพิ่มผู้เ                                                       | กือหุ้น        |                                                         |
| <sup>ุบกถ</sup><br>น.ส. แพรวา ทุ่งแสงอ                            | วรุณทอง 5 หุ้น | 7                                                       |
| <sup>ปตธ</sup> ิ<br>น.ส. แพรวา ทุ่งแสงอ                           | วรุณทอง 5 หุ้น | <ul> <li>เอืองขัญสีข้างเอาสาเวลิงที่ต้องอารแ</li> </ul> |
| <sup>ปคธ</sup><br>น.ส. แพรวา ทุ่งแสงอ                             | วรุณทอง 5 หุ้น | เลยกบญชทุนชองสมาชกทตองการแ<br>ข้อมูลการถือครองหุ้น      |
|                                                                   |                |                                                         |

- เลื่อนหน้าจอมาด้านล่างส่วน "รายละเอียด"
- กรณีที่สามารถแก้ไขข้อมูลบัญชีหุ้นได้ จะมีไอคอนปรากฏ

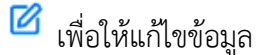

| กลับ                        |               | 🔶 แก้ไขบัญชีหุ้น                        |
|-----------------------------|---------------|-----------------------------------------|
| ะมาชิก<br>เทดสอบที่ 1       | 1-7103-4200-0 | หุ้นทดสอบที่ 1                          |
| นวนหุ้นที่มี                | 5 หุ้น        | สมาชิกสาบัญ<br>น.ส. แพรวา ทุ่งแสงอรุณทส |
| เค่ารวม                     | 100.00 ฿      | วันที่เปิดบัญชี                         |
| ถอนหุ้น                     | ซื้อหุ้น      | 24 กรกฎาคม 2566                         |
| <b>สมาชิก</b><br>าดสอบที่ 1 | ป็นผลตามกำไร  |                                         |
| ราหุ้นต่อหน่วย 20.00 ฿      |               | บันทึก                                  |
| າຍລະເວັຍດ                   |               |                                         |

หลังจากใส่ข้อมูลครบถ้วนถูกต้องแล้ว กด ปุ่ม "**บันทึก**" เพื่อจัดเก็บข้อมูลที่แก้ไขเข้าในระบบงาน

บันทึก

# การจัดทำรายการซื้อหรือขายหุ้นของสมาชิก

บน "หน้าหลัก"

## ทำรายการซื้อหรือถอนหุ้นด้วยคำสั่ง "ซื้อ-ถอนหุ้น"

คลิกที่รูปไอคอน "ซื้อ-ถอนหุ้น"

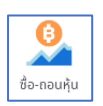

- ระบบจะให้เลือกทำธุรกรรมการซื้อหรือถอนหุ้นโดยเลือกจาก
  - ค้นหาข้อมูลจากรายชื่อสมาชิกองทุนหมู่บ้านๆ
  - สแกนจากคิวอาร์ โค้ดของบัญชีการถือครองหุ้นโดยระบบจะเปิดกล้องเพื่อให้ใช้สแกนคิว อาร์ โค้ดหน้าปกบัญชีการถือครองหุ้นที่กำลังจะทำรายการซื้อหรือถอนหุ้น

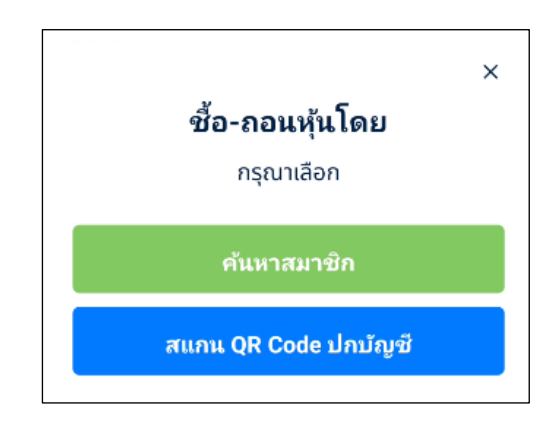

## ทำรายการซื้อหรือถอนหุ้นโดยผ่าน "ประเภทหุ้น"

• คลิกที่รูปไอคอน "หุ้น"

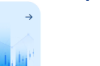

- เลือก "ประเภทหุ้น" ที่ต้องการ หรือ ค้นหาประเภทหุ้นที่ต้องการ
- เลือก "บัญชีหุ้น" ของสมาชิกที่ต้องการจัดทำรายการซื้อหรือถอนหุ้นที่แสดงไว้ด้านล่าง

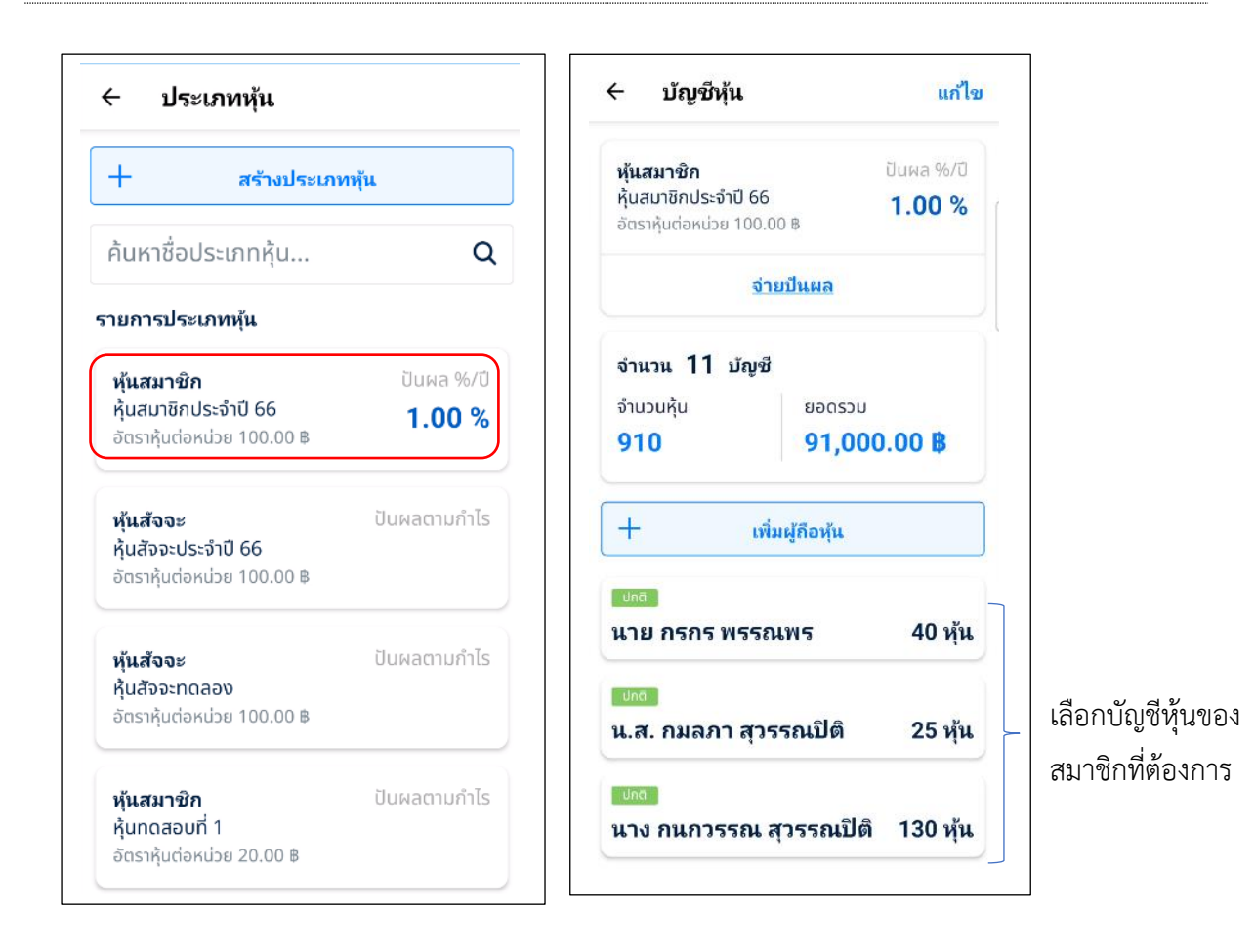

ระบบแสดงรายละเอียดของบัญชีการถือครองหุ้นที่เลือก

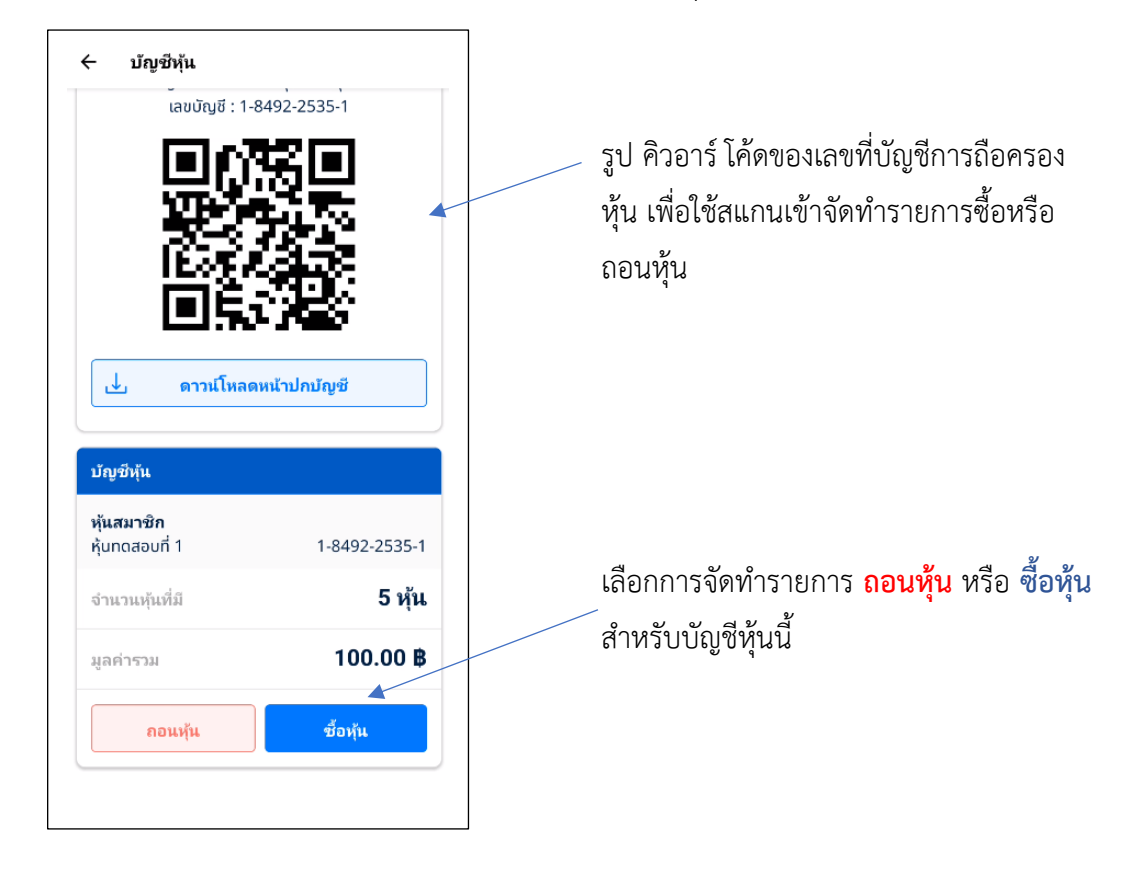

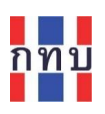

| <b>หุ้นสมาชิก</b><br>ห้นทดสอบที่ 1 |         | 1849225351 |  |
|------------------------------------|---------|------------|--|
| จำนวนห้นที่มี                      |         | 5 ห้น      |  |
| มูลค่ารวม                          |         | 100.00 B   |  |
| ซื้อหุ้น                           | ถอนหุ้น | ปิดบัญชี   |  |
| าคา/หุ้น                           |         | 20.00 B    |  |
| ้นที่ซื้อหุ้น                      |         |            |  |
| 28 ธันวาคม 2566                    |         | Ô          |  |
| ำนวนหุ้น                           |         |            |  |
| 0                                  |         |            |  |
| เลค่ารวม                           |         | 00.00 B    |  |

เลือกแถบเพื่อจัดทำธุรกรรมรายการ ถอน หรือ ซื้อหุ้น สำหรับบัญชีการถือครองหุ้นนี้

เลือกการจัดทำรายการ <mark>ซื้อหุ้น</mark> หรือ ถอนหุ้น หรือ ปิดบัญชี การถือครองหุ้นสำหรับบัญชีหุ้นนี้

## ทำรายการซื้อหรือถอนหุ้นโดยผ่าน "ข้อมูลสมาชิก"

- คลิกที่รูปไอคอน "สมาชิกกองทุน"
- เลือกสมาชิกที่ต้องการ หรือ ค้นหาจากรายชื่อสมาชิกที่ต้องการ
- ภายใต้ข้อมูลสมาชิก จะมีข้อมูลสรุปธุรกรรมแต่ละประเภทของสมาชิกรายนี้ที่มีกับกองทุนฯ
   ได้แก่ บัญชีเงินหุ้น
- เลือก "บัญชีหุ้น" ที่ต้องการ ของสมาชิกรายนี้เพื่อจัดทำรายการซื้อหรือถอนหุ้นของสมาชิก

| + สร้างสมาชิก<br>รถี Q Ӯ<br>ผลการค้นหา | สมาชิกลามัญ<br><b>มาง รดี สิมม</b><br>เอมซิก 1D 009<br>เลขติดชื่มๆ<br><b>zx007</b><br>56 วัดกัลยาณ์ เขตรมบุรี กรุงเทพมหานคร<br>10600<br>วันเกิด : 27 ส.ค. 2506 (60 ปี)<br>เขอร์โทรศัพท์ : 0976532478 |
|----------------------------------------|----------------------------------------------------------------------------------------------------|
| ผลการค้นหา                             |                                                                                                    |
| <b>นาง รดี สีสม</b><br>สมาชิก ID 009   | <mark>ปัญชีหุ่น เป็นสม</mark> าชิก<br>หุ้นสมาชิก<br>หุ้นสมาชิกประจำปี 66 1-2504-7066-4                                                                                                    |
|                                        | จำนวนหุ้นที่มี 15 หุ้น<br>มูลค่ารวม 1,500.00 B                                                                                                    |

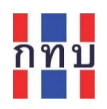

## การจัดทำรายการซื้อหุ้น

- หลังจากเลือก "บัญชีเงินหุ้น" ที่ต้องการ หรือ สแกนรูป คิวอาร์โค้ดของบัญชีหุ้นจากรูป เพื่อเข้า จัดทำรายการโดยตรง
- เลือกแถบ "ซื้อหุ้น"

| หุ้นทดสอบที่ 1         |                    | 1849225351      |
|------------------------|--------------------|-----------------|
| จำนวนหุ้นที่มี         |                    | 5 หุ้น          |
| มูลค่ารวม              |                    | 100.00 <b>B</b> |
| ซื้อหุ้น               | ถอนหุ้น            | ปิดบัญชี        |
| ราคา/หุ้น              |                    | 20.00           |
| วันที่ซื้อหุ้น         |                    |                 |
| 27 ธันวาคม 2566        | 5                  | Ö               |
| <b>50</b><br>มูลค่ารวม |                    | 1,000.00 #      |
| ช่องทางการฝากเงิง      | L.                 |                 |
| 🔵 เงินสด 🖳 โอ          | <br>นเงินผ่านบัญชี |                 |
|                        |                    |                 |

| ชื่อรายการ     | คำอธิบาย                                                                     |
|----------------|------------------------------------------------------------------------------|
| ราคา/หุ้น      | แสดงราคาหุ้นต่อหน่วยที่กำหนดไว้ในประเภทหุ้น                                  |
| วันที่ซื้อหุ้น | ระบุวันที่ซื้อหุ้นสำหรับรายการนี้                                            |
| จำนวนหุ้น      | ระบุจำนวนหุ้นที่ต้องการซื้อสำหรับรายการนี้                                   |
| มูลค่ารวม      | ระบบคำนวณมูลค่าของการซื้อหุ้นเป็นเงินบาท จากจำนวนหุ้นที่ซื้อและมูลค่าหุ้นต่อ |
|                | หน่วย                                                                        |
| ช่องทางการฝาก  | ระบุช่องทางการจ่ายเงินซื้อหุ้น ในรูปแบบ:-                                    |
| เงิน           | • เงินสด                                                                     |
|                | หรือ                                                                         |
|                | <ul> <li>โอนเงินผ่านบัญชี (เข้าบัญชีธนาคารของกองทุนหมู่บ้านฯ)</li> </ul>     |

หลังจากใส่ข้อมูลครบถ้วน ถูกต้องแล้ว กด ปุ่ม "ยอดซื้อหุ้น x.xx ฿" เพื่อจัดเก็บข้อมูลเข้าระบบงาน และ แสดงสลิปการรับเงินของกองทุนหมู่บ้านฯ จากการซื้อหุ้นของสมาชิกเพื่อให้ดาวน์โหลด หลังจากนั้นระบบจะ ปรับปรุงยอดเงินและจำนวนการถือครองหุ้นของบัญชีหุ้นนี้

ยอดซื้อหุ้น 1,000.00 **B** 

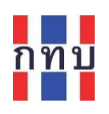

ระบบแสดงสลิปการซื้อหุ้นเพื่อให้ดาวน์โหลด และจัดส่งไปให้ผู้เกี่ยวข้องเพื่อใช้เป็นหลักฐานอ้างอิง

| ลิปซื้อหุ้น                   |                                                                | ← บัญชีหุ้น                           |                                                              |
|-------------------------------|----------------------------------------------------------------|---------------------------------------|--------------------------------------------------------------|
| 🕑 ชื้อทุ้นสำเร็<br>27 ธันวาคม | <b>ia</b><br>12566                                             | หุ้น:<br>ชื่อบัญชี : น.ส.<br>เลขบัญชี | <b>ทดสอบที่ 1</b><br>แพรวา ทุ่งแสงอรุณทอง<br>: 1-8492-2535-1 |
| 1                             | васээц<br>,000.00 <b>В</b>                                     |                                       |                                                              |
| ไปยังบัญชี                    | หุ้นทดสอบที่ 1<br>น.ส. แพรวา ทุ่งแสงอรุณทอง -<br>1-8492-2535-1 |                                       |                                                              |
| จำนวนหุ้น                     | 50                                                             |                                       |                                                              |
| ช่องทางช่าระ                  | เงินสด                                                         | ี่่ ดาวน์โห                           | เลดหน้าปกบัญชี                                               |
| ເລขที่ใบเสร็จ                 | 30166120000000021                                              |                                       |                                                              |
|                               |                                                                | บัญชีหุ้น                             |                                                              |
|                               |                                                                | <b>หุ้นสมาชิก</b><br>หุ้นทดสอบที่ 1   | 1-8492-2535-1                                                |
|                               | ดาวน์โหลดสลิป                                                  | จำนวนหุ้นที่มี                        | 50 หุ้น                                                      |
|                               | กลับ                                                           | มูลค่ารวม                             | 1,000.00 B                                                   |

ดาวน์โหลดสลิปการซื้อหุ้นเพื่อจัดเก็บไว้ในโทรศัพท์มือถือของ ระบบจะปรับปรุงยอดจำนวนหุ้นและมูลค่าการถือ เจ้าหน้าที่ที่บันทึกข้อมูลเพื่อจัดส่งให้ผู้เกี่ยวข้องต่อไป ครองหุ้นของบัญชีหุ้นหลังจากบันทึกรายการซื้อหุ้น

ระบบจะจัดทำรายการบันทึกบัญชีสำหรับรายการซื้อหุ้นนี้ให้อัตโนมัติ และนำไปบันทึกบัญชีในระบบบัญชีแยก ประเภททั่วไป (VFGL) ตามตัวอย่างรายการบันทึกบัญชีที่แสดงด้านล่าง

| งขที่เอกสาร                                                        |                                                          | เอกสารวันที่                                |                               | หมายเลขดำเนินการ |        |                       | งวดบัญชั  |                                                       |                        |                      |
|--------------------------------------------------------------------|----------------------------------------------------------|---------------------------------------------|-------------------------------|------------------|--------|-----------------------|-----------|-------------------------------------------------------|------------------------|----------------------|
| JO-20231228                                                        | 8182218493930                                            | 27/12/2566                                  | Ċ                             | 301661200000000  | 021    |                       | 12        |                                                       |                        |                      |
| บัญชี                                                              |                                                          |                                             | ชุดบัญชี                      |                  |        | สมุดรายวัน            |           |                                                       |                        |                      |
| 2566                                                               |                                                          |                                             | 2~บัญชีชุดที่ 2 (บัญชีเงินออม | ı, เงินสะสม)     | $\sim$ | 2~สมุดเงินสด          | รับ       |                                                       |                        |                      |
| าอธิบาย                                                            |                                                          |                                             |                               |                  |        | ประเภทรายการ          |           |                                                       |                        |                      |
| ซื้อหุ้น - แพรว                                                    | วา ทุ่งแสงอรุณทอง                                        |                                             |                               |                  |        | 🔿 ทั่วไป 🤇            | ) ปิดบัญ  | ชี                                                    |                        |                      |
| <b>ำเข้าราย</b> f<br>หข้าข้อมูลราย                                 | การบัญขึ 🗅 .xml<br>ยการบัญข็จาก Excel.                   |                                             |                               |                  |        |                       |           | เลือก<br>เลือกรูปแบบ                                  | การบันทึก              | บัญชี.               |
| ใ <b>่าเข้ารายก</b><br>าเข้าข้อมูลราย<br>ย้าย รห้                  | <b>การบัญชี 🗅 มาเ</b><br>ยการบัญชีจาก Excel.<br>รัสบัญชี | ชื่อบัญชี                                   |                               |                  |        | เดบิด                 | Fb        | เลือก<br>เลือกรูปแบบ<br>ครดิต                         | การบันทึก<br><b>ลบ</b> | บัญชี.<br>เพิ่ม      |
| <b>ว่าเข้ารายก</b><br>าเข้าข้อมูลราก<br>ย้าย รห้<br>≡ 110          | การบัญชี 🗅 งาทไ<br>ยการบัญชีจาก Excel.<br>สัสบัญชี       | ชื่อบัญชี<br>เงินสด - เงิน                  | เกองทุน                       |                  |        | <b>เดบิด</b><br>1,000 | Le<br>.00 | เลือก<br>เลือกรูปแบบ<br><b>กรดิต</b><br>0             | การบันทึก<br>ลบ<br>X   | บัญชี.<br>เพิ่ม      |
| <b>ถ้าเข้ารายเ</b><br>กเข้าข้อมูลราก<br>ย้าย รห้<br>≡ 110<br>≡ 310 | <b>การบัญชี                                    </b>      | ชื่อบัญชี<br>เงินสด - เงิน<br>ทุน - หุ้นสมา | เกองทุน<br>าชิก               |                  | I      | เดบิด<br>1,000        | 00.       | เลือก<br>เลือกรูปแบบ<br><b>กรดิต</b><br>0<br>1,000.00 | การบันทึก<br>ดบ<br>×   | บัญชี.<br>เพิ่ม<br>+ |

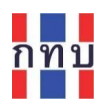

## การจัดทำรายการขายหุ้นหรือถอนหุ้น

- หลังจากเลือก "บัญชีหุ้น" ที่ต้องการ หรือ สแกนรูป คิวอาร์โค้ดของบัญชีเงินหุ้นจากรูปที่จัดเก็บ
   ไว้ เพื่อเข้าจัดทำรายการในบัญชีนี้แล้ว
- เลือกแถบ "ถอนหุ้น"

| หุ้นทดสอบที่ 1                                    | 1-8492-2535-1   | <b>หุ้นสมาชิก</b><br>หุ้นทดสอบที่ 1 | 1849225351           |
|---------------------------------------------------|-----------------|-------------------------------------|----------------------|
| จำนวนหุ้นที่มี                                    | 55 หุ้น         | จำนวนหุ้นที่มี                      | 55 หุ้น              |
| แลค่ารวม                                          | 1.100.00 B      | มูลค่ารวม                           | 1,100.00 ฿           |
| u                                                 |                 | ซื้อหุ้น ถ                          | อนหุ้น ปิดบัญชี      |
| ถอนหุ้น                                           | ซื้อหุ้น        | ราคา/หุ้น                           | 20.00 B              |
|                                                   |                 | วันที่ถอนหุ้น                       |                      |
| หุ้นสมาชิก                                        | ปันผลตามกำไร    | 28 ธันวาคม 2566                     | ð                    |
| <b>หุ้นทดสอบที่ 1</b><br>อัตราห้นต่อหน่วย 20.00 ฿ |                 | จำนวนหุ้น                           |                      |
| ,                                                 |                 | 5                                   |                      |
| รายละเอียด                                        |                 | มูลค่ารวม                           | 100.00 B             |
| วันที่เปิดบัญชี                                   | 24 กรกฎาคม 2566 |                                     |                      |
|                                                   |                 | ยอดกอน                              | เห้น 100.00 <b>B</b> |

| ชื่อรายการ    | คำอธิบาย                                                                  |
|---------------|---------------------------------------------------------------------------|
| ราคา/หุ้น     | แสดงราคาหุ้นต่อหน่วยที่กำหนดไว้ในประเภทหุ้นนี้                            |
| วันที่ถอนหุ้น | ระบุวันที่ขายคืนหรือถอนหุ้นสำหรับรายการนี้                                |
| จำนวนหุ้น     | ระบุจำนวนหุ้นที่ต้องการขายคืนหรือถอนสำหรับรายการนี้                       |
| มูลค่ารวม     | ระบบคำนวนมูลค่าของการถอนหุ้นเป็นเงินบาทจากจำนวนหุ้นที่ขายและมูลค่าหุ้นต่อ |
|               | หน่วย                                                                     |

หลังจากใส่ข้อมูลครบถ้วน ถูกต้องแล้ว กด ปุ่ม "<mark>ยอดถอนหุ้น x.xx ฿</mark>" เพื่อจัดเก็บข้อมูลเข้าระบบงาน และ แสดงสลิปการขายหรือถอนหุ้นเพื่อให้ดาวน์โหลด หลังจากนั้นระบบจะปรับปรุงยอดเงินหุ้นของบัญชีหุ้นนี้

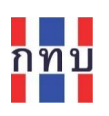

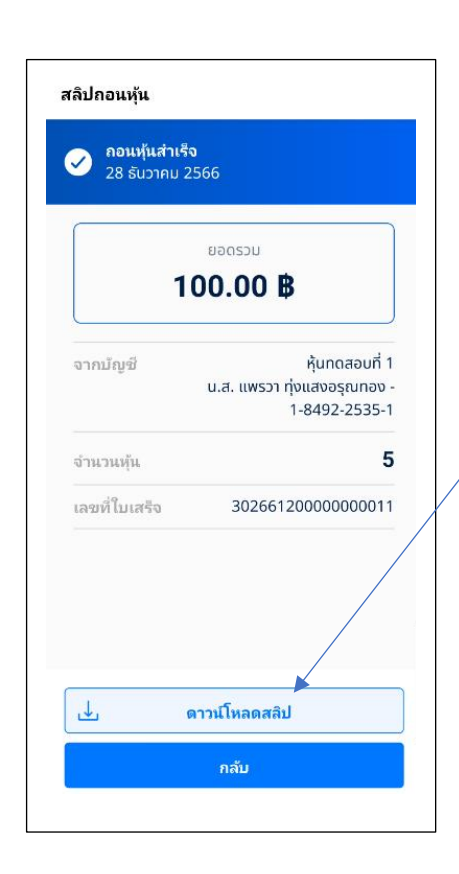

ดาวน์โหลสลิปการถอนหรือขายหุ้นคืนเพื่อจัดเก็บ ไว้ในโทรศัพท์มือถือของเจ้าหน้าที่ที่บันทึกข้อมูล เพื่อจัดส่งให้ผู้ที่เกี่ยวข้องต่อไป

ระบบจะจัดทำรายการบันทึกบัญชีสำหรับรายการถอนหรือขายหุ้นให้อัตโนมัติ และนำไปบันทึกบัญชีในระบบ บัญชีแยกประเภททั่วไป (VFGL) ตามตัวอย่างรายการบันทึกบัญชีที่แสดงในด้านล่าง

| จขที่เอกส                                   | าร                                                                                      | เอกสารวันที                                |                               | หมายเลขดำเนินการ |      |                      | งวดบัญช                               |                          |                        |                      |
|---------------------------------------------|-----------------------------------------------------------------------------------------|--------------------------------------------|-------------------------------|------------------|------|----------------------|---------------------------------------|--------------------------|------------------------|----------------------|
| JO-20231                                    | 1228183131149885                                                                        | 28/12/2566                                 | Ë                             | 30266120000000   | 0011 |                      | 12                                    |                          |                        |                      |
| ប័ល្បវី                                     |                                                                                         |                                            | ชุดบัญชี                      |                  |      | สมุดรายวัน           |                                       |                          |                        |                      |
| 2566                                        |                                                                                         |                                            | 2~บัญชีชุดที่ 2 (บัญชีเงินออม | เ, เงินสะสม)     | ~    | 3~สมุดเงินสดจ        | จ่าย                                  |                          |                        |                      |
| าอธิบาย                                     |                                                                                         |                                            |                               |                  |      | ประเภทรายการ         |                                       |                          |                        |                      |
| ขายหุ้น -                                   | แพรวา ทุ่งแสงอรุณทอง                                                                    |                                            |                               |                  |      | 🔿 ทั่วไป 🗌           | ) ปิดบัญชี                            |                          |                        |                      |
| ใ <b>าเข้ารา</b><br>าเข้าข้อมูล             | ายการบัญชี 🗘 .xml<br>ลรายการบัญชีจาก Excel.                                             |                                            |                               |                  |      |                      | เลือก                                 | อก<br>ารูปแบบก           | การบันทึก              | บัญชี.               |
| <b>ยำเข้ารา</b><br>าเข้าข้อมูล<br>ย้าย      | <b>ายการบัญชี 🗅 .xml</b><br>ลรายการบัญชีจาก Excel.<br>รหัสบัญชี                         | ชื่อบัญชี                                  |                               |                  |      | เดบิต                | เลือ<br>เลือ<br>เครดิด                | อก<br>ารูปแบบก           | การบันทึก<br><b>ลบ</b> | บัญชี.<br>เพิ่ม      |
| <b>เำเข้ารา</b><br>าเข้าข้อมู≀<br>ย้าย<br>≡ | ายการบัญชี 🗘 งาท<br>ลรายการบัญชีจาก Excel.<br>รหัสบัญชี<br>31010                        | ชื่อบัญชี<br>ทุน - หุ้นสม                  | าชิก                          |                  |      | <b>เดบิด</b><br>100. | [ลีอ<br>เลือ <i>f</i><br>เครดิต<br>00 | ารปแบบก<br>1รูปแบบก<br>0 | การบันทึก<br>ຄນ<br>×   | บัญชี.<br>เพิ่ม<br>+ |
| ี่ <b>ำเข้ารา</b><br>าเข้าข้อมู∂<br>ี่<br>≡ | <b>ายการบัญชี 🔔 งml</b><br>ลรายการบัญชีจาก Excel.<br><b>รหัสบัญชี</b><br>31010<br>11010 | ชื่อบัญชี<br>ทุน - หุ้นสม<br>เงินสด - เงิน | าชิก                          |                  |      | <b>เดบิด</b><br>100. | เลีย<br>เลือก<br>เครดิด<br>00 1       | 00.00                    | การบันทึก<br>ดบ<br>×   | บัญชี.<br>เพิ่ง<br>+ |

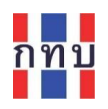

#### การจัดทำรายการปิดบัญชีหุ้น

- หลังจากเลือก "<mark>บัญชีหุ้น</mark>" ที่ต้องการ หรือ สแกนรูป คิวอาร์โค้ดของบัญชีหุ้นจากรูปที่จัดเก็บไว้ เพื่อเข้าจัดทำรายการในบัญชีนี้หุ้นโดยตรง
- เลือกปุ่ม "ถอนหุ้น" หรือ หรือ "ซื้อหุ้น"
- เลือกแถบ "ปิดบัญชี"

| ัญชีหุ้น                                 |               | <b>หุ้นสมาชิก</b><br>หุ้นทดสอบที่ 1 | 1247340130      |
|------------------------------------------|---------------|-------------------------------------|-----------------|
| นสมาชิก                                  |               | จำนวนหุ้นที่มี                      | 5 หุ้น          |
| ทดสอบท 1                                 | 1-2473-4013-0 | มูลค่ารวม                           | 100.00 <b>B</b> |
| เวนหุ้นที่มี                             | 5 หุ้น        | ชื้อหุ้น ถ                          | อนหุ้น ปิดบัญชี |
| ำรวม                                     | 100.00 B      | ราคา/หุ้น                           | 20.00           |
| กอนหัน                                   | ชื้อหัน       | จำนวนหุ้น                           | ţ               |
|                                          |               | มูลค่ารวม                           | 100.00          |
| มาชิก                                    | ปันผลตามกำไร  | หมายเหตุ                            |                 |
| <b>าดสอบที 1</b><br>ำห้นต่อหน่วย 20.00 ฿ |               | กรุณาระบุหมายเหตุ                   |                 |

| ชื่อรายการ | คำอธิบาย                                                                      |
|------------|-------------------------------------------------------------------------------|
| ราคา/หุ้น  | ระบบแสดงราคาหุ้นต่อหน่วยตามที่กำหนดไว้ในประเภทหุ้น                            |
| จำนวนหุ้น  | ระบบแสดงจำนวนหุ้นที่บัญชีผู้ถือครองหุ้นมีอยู่ในปัจจุบัน                       |
| ราคารวม    | ระบบแสดงมูลค่ารวมของหุ้นที่ถือครองในปัจจุบันจากการคำนวนราคาหุ้นต่อหน่วย       |
|            | และจำนวนหุ้นที่ถือครอง                                                        |
| หมายเหตุ   | ใส่ข้อความ หรือ เหตุผล หรือ หมายเหตุ เพื่อให้ทราบหรือเตือนความจำ (ไม่เกิน 100 |
|            | ตัวอักษร)                                                                     |

หลังจากใส่ข้อมูลครบถ้วน ถูกต้องแล้ว กด ปุ่ม <u>"ยอดถอนหุ้นปิดบัญชี x.xx </u>฿" เพื่อจัดเก็บข้อมูลเข้า ระบบงาน และแสดงสลิปการปิดบัญชีหุ้นเพื่อให้ดาวน์โหลด และเปลี่ยนสถานะบัญชีหุ้นนี้เป็น "**ปิดบัญชี**"

#### ยอดถอนหุ้นปิดบัญชี 100.00 ₿

ระบบจะแสดงข้อความให้ยืนยันการปิดบัญชีเงินหุ้นนี้ กด "ยืนยัน" กรณีที่ให้ดำเนินการปิดบัญชีหุ้น หรือ "กลับ" เพื่อยกเลิกการปิดบัญชีหุ้น

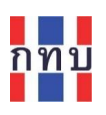

| โม่<br>คุณต้องการปิดบัญชีใช่หรือไม่<br>กดยืนยันเพื่อปิดบัญชี และกดกลับเพื่อกลับสู่เมบู<br>ก่อนหน้า<br>กลับ ยืนยัน |                                                                       |
|----------------------------------------------------------------------------------------------------|-----------------------------------------------------------------------|
| สลิปถอนหุ้นปิดบัญชี<br>ออนหุ้นปิดบัญชีสำเร็จ<br>02 บกราคบ 2567                                                    |                                                                       |
| υοαςου<br>100.00 <b>Β</b>                                                                                         | ดาวน์โหลดสลิปการปิดบัญชีหุ้น                                          |
| จากมัญชี หุ้นทดสอบที่ 1<br>น.ส. แพรวา ทุ่งแสงอรุณทอง -<br>1-2473-4013-0                                           | เพื่อจัดเก็บไว้ในโทรศัพท์มือถือ<br>ของเจ้าหน้าที่ที่บันทึกข้อมูลเพื่อ |
| จำนวนหุ้น 5                                                                                                    | จัดส่งให้ผู้ที่เกี่ยวข้องต่อไป                                        |
| เลขที่ไมเสร็จ 301670100000000019<br>ป ดาวน์โหลดสลิป                                                               |                                                                       |
| กลับ                                                                                                    |                                                                       |

ระบบจะจัดทำรายการบันทึกบัญชีการปิดบัญชี่หุ้น ในระบบบัญชีแยกประเภท (VFGL) สำหรับรายการปิด บัญชี่หุ้นนี้ให้อัตโนมัติ

| าขที่เอกสาร                                                                                         | เอกสารวันที                        | หมายเลขดำเนินการ                   | งวดบั             | លួវ                                 |                       |                 |
|----------------------------------------------------------------------------------------------------|------------------------------------|------------------------------------|-------------------|-------------------------------------|-----------------------|-----------------|
| JO-20240102113529817149                                                                             | 2/1/2567                           | 30167010000000019                  | 1                 |                                     |                       |                 |
| ប័ល្មបី                                                                                             | ชุดบัญชี                           | สม                                 | มุดรายวัน         |                                     |                       |                 |
| 2567                                                                                                | 2~ប័លូชីชุด                        | าี่ 2 (ปัญชีเงินออม, เงินสะสม) 🗸 3 | 3~สมุดเงินสดจ่าย  |                                     |                       |                 |
| าอธิบาย                                                                                             |                                    | ปร                                 | ระเภทรายการ       |                                     |                       |                 |
|                                                                                                    |                                    |                                    | 🔿 งสั่งของ 🔿 ยือง | นักเพื่                             |                       |                 |
| บิดบัญขี่หุ้น - แพรวา ทุ่งแสงอรุณ<br>าเข้ารายการบัญชี 🗘 ง                                           | ml                                 |                                    |                   | เลือก                               |                       |                 |
| มิดบัญขี่หุ่น - แพรวา หุ่งแสงอรุณ<br><b>ไทเข้ารายการบัญชี</b> 🔔 ง<br>าเข้าข้อมูลรายการบัญชีจาก Exce | ml                                 |                                    |                   | เลือก<br>เลือกรูปแบบ                | เการบันทึก            | บัญชี.          |
| ปิดบัญขึ้หุ้น - แพรวา หุ่งแสงอรุณ<br><b>ถ้าเข้ารายการบัญขึ                                    </b>  | na<br>mi<br>ชื่อบัญชี              | ເດນັ                               | Ĵø                | เลือก<br>เลือกรูปแบบ<br>เครดิต      | เการบันทึก<br>ลบ      | บัญชี.<br>เพิ่ม |
| มิดบัญขึ้หุ้น - แพรวา หุ่งแสงอรุณ<br><b>ว่าเข้ารายการบัญขึ                                    </b>  | m<br>ชื่อบัญชี<br>ทุน - หุ้นสมาชิก | ເຄມີ                               | йн 100.00         | เลือก<br>เลือกรูปแบบ<br>เครดิด<br>0 | เการบันทึก<br>ดบ<br>X | บัญชี.<br>เพิ่ม |

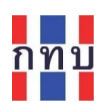

#### การคำนวนการจ่ายเงินปันผลหุ้น

- บน "หน้าหลัก" คลิกที่รูปไอคอน "หุ้น"
- เลือก "ประเภทหุ้น" ที่ต้องการให้ระบบคำนวนเงินปันผลให้
- เลือกที่ข้อความ <u>จ่ายปันผล</u>

| <b>ันสมาชิก</b> ปันผล %/ปี                                  | ← จ่ายปันผล                                                      |
|-------------------------------------------------------------|------------------------------------------------------------------|
| นสมาชิกประจำปี 66 <b>1.00 %</b><br>ตราหุ้นต่อหน่วย 100.00 ฿ | <b>หุ้นสมาชิก</b> ปันผล %/ปี                                     |
| <u>จ่ายปันผล</u>                                            | หุ้นสมาชิกประจำปี 66 <b>1.00 %</b><br>อัตราหุ้นต่อหน่วย 100.00 ฿ |
|                                                             | ปีที่จ่ายปันผล                                                   |
| านวน 10 บัญชี                                               | 2566 🗸                                                           |
| ่ำนวนหุ้น ยอดรวม                                            | อัตราเงินปันผล %/ปี                                              |
| 395 89,500.00 <b>₿</b>                                      | 1.00 %                                                           |
| - เพิ่มผู้ถือหุ้น                                           | ราบชื่อผู้ถือหุ้น                                                |
| <sup>ด</sup><br>ย กรกร พรรณพร 40 หุ้น                       | สมาชิกสามัญ<br>น.ส. รัญชนา รุ่งทิพย์<br>สบาชก ID 4               |
|                                                             | จำนวน 20 หุ้น 2,000.00 <b>B</b>                                  |
| <ol> <li>กมลภา สุวรรณปิติ 25 หุ้น</li> </ol>                | ยอดเงินปันผล 20.00 ฿                                             |
|                                                             |                                                                  |
|                                                             |                                                                  |

มู้ถือหุ้น ุเ้น มูลค่า และ เงิน องแต่ละ เ้นของ หุ้นนี้

- เลือกปีที่ต้องการให้ระบบคำนวนเงินปันผลจากช่อง "ปีที่จ่ายปันผล"
- ตรวจสอบจำนวนเงินปันผลรวมของประเภทหุ้นนี้ ตามที่ระบุไว้ที่ปุ่ม "จ่ายปันผล xx.xx฿"
- ตรวจสอบการจ่ายเงินปันผลแยกตามแต่ละบัญชี่หุ้น ที่ "ยอดเงินปันผล" ของแต่ละบัญชี่หุ้นโดย การเลื่อนหน้าจอต่อไปด้านล่าง ระบบจะคำนวณเงินปันผลตามอัตราเงินปันผลที่ระบุไว้ใน ประเภทหุ้นนี้กับยอดหุ้นคงเหลือ ณ ปัจจุบันของแต่ละบัญชีหุ้น
- กรณีข้อมูลถูกต้องและต้องการบันทึกการจ่ายเงินปันผลตามที่ระบบคำนวณให้ กดปุ่ม "จ่ายปัน ผล xx.xx฿"

#### จ่ายปันผล 895.00 **B**

ระบบแสดงข้อความเตือนเพื่อให้ยืนยันการจ่ายเงินปันผล กด"**ยืนยัน**" กรณีที่ให้ดำเนินการ ้จ่ายเงินปันผล หรือ "**กลับ**" เพื่อยกเลิกการจ่ายเงินปันผล

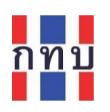

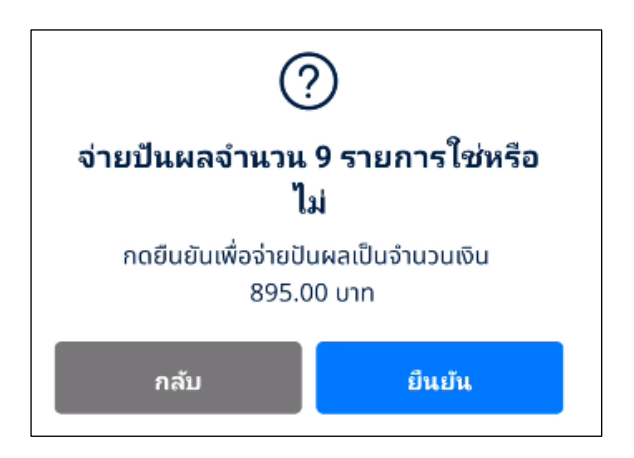

 ระบบแสดงสลิปการจ่ายเงินปันผลของแต่ละบัญชีหุ้นเพื่อให้ดาวน์โหลดเพื่อจัดเก็บไว้ใน โทรศัพท์มือถือของเจ้าหน้าที่ที่บันทึกข้อมูลเพื่อจัดส่งให้กับผู้ที่เกี่ยวข้องต่อไป

| 2 13 umbrz 3517                                            | <ul> <li>Statistication</li> <li>Classical 3507</li> </ul> | 🔊 drasdallassetuto<br>Di seces 2567               |                                                                              |
|------------------------------------------------------------|------------------------------------------------------------|---------------------------------------------------|------------------------------------------------------------------------------|
| 130.00 B                                                   | 25.00 B                                                    | 40.00 B                                           |                                                                              |
| Unit (1990) (1990)<br>Unit (1990) (1990)<br>1-771 5-6896-2 | ing it Aux data to a<br>u.a. mann gasarda<br>1-1461-1145-3 | 1001 1000 1000 1000 1000 1000 1000 100            |                                                                              |
| ensidebeechniks     blummauliste                           | Country 2507                                               | Staladansensels     Do avera 2007                 |                                                                              |
| 300.00 B                                                   | 300.00 B                                                   | 50.00 8                                           |                                                                              |
| 1-3371-4060-7                                              | 1.8640-8021-4                                              | una terre sider<br>una terre sider<br>1.433.00054 |                                                                              |
| Standardanda<br>Standard 250                               | Control (1997)                                             | 🖉 diredadaaaatada<br>U.: aastaa (2667             |                                                                              |
| 10.00 B                                                    | 20.00 B                                                    | 20.00 B                                           | ดาวน์โหลดสลิปจ่ายเงินบั                                                      |
| iladi Assantin Assanti<br>Ingela Assanti<br>Ingela Assanti | and Lawrence Con-                                          | 12333-0026-0                                      | ู<br>ของแต่ละ ข้อเสียง ข้าง                                                  |
|                                                            |                                                            |                                                   | <ul> <li>กณฑะเยอกรถิกนี้หมุ่ง เฉ<br/>กถิ่าตนเยอกรถิกนี้หมุ่ง เปลา</li> </ul> |
|                                                            |                                                            |                                                   | <ul> <li>จดเกบเวเนเทรศพทมอถ</li> </ul>                                       |
|                                                            |                                                            |                                                   | เจ้าหน้าที่ที่บันทึกข้อมูลเ                                                  |
|                                                            |                                                            |                                                   | จัดส่งให้กับผู้ที่เกี่ยวข้องต                                                |
|                                                            |                                                            |                                                   |                                                                              |
|                                                            |                                                            |                                                   |                                                                              |
| _ <b>⊥</b> ,                                               | าาวน์โหลดสลิปทั้งเ                                         | 1110                                              |                                                                              |

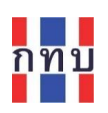

•

## ระบบจะจัดทำรายการบันทึกบัญชีการจ่ายเงินปันผลของแต่ละบัญชีหุ้น ในระบบบัญชีแยก ประเภทให้อัตโนมัติ (VFGL) ตามตัวอย่างที่แสดงด้านล่าง

|   | เลขที่เอกสาร ๅิ↓            | คำอธิบายรายการ ↑↓              | วันที่ ๅิ↓ | ปี<br>บัญชี <sup>↑</sup> ↓ | งวด | ชุด î↓ มูล<br>บัญชี | ค่า ↑↓ ระบบ | ¢↓         |
|---|-----------------------------|--------------------------------|------------|----------------------------|-----|---------------------|-------------|------------|
| > | JO-<br>20240102131812152992 | จ่ายปันผล - กนกวรรณ สุวรรณปิติ | 02/01/2567 | 2567                       | 1   |                     | 130.00      | <b>/</b>   |
| > | JO-<br>20240102131812223705 | จ่ายบันผล - กรกร พรรณพร        | 02/01/2567 | 2567                       | 1   |                     | 40.00       | <b>/</b>   |
| > | JO-<br>20240102131812713750 | จ่ายปันผล - กมลภา สุวรรณปิติ   | 02/01/2567 | 2567                       | 1   |                     | 25.00       | <b>/</b> 🗹 |
| > | JO-<br>20240102131813125379 | จ่ายบันผล - ธนาการ รุ่งจิตต์   | 02/01/2567 | 2567                       | 1   |                     | 50.00       | <b>/</b> D |
| > | JO-<br>20240102131813455763 | จ่ายปันผล - ธนาธง ภัชรภิรมย์   | 02/01/2567 | 2567                       | 1   |                     | 20.00       | <b>/</b>   |
| > | JO-<br>20240102131813522679 | จ่ายบันผล - กุหลาบ สี้นวล      | 02/01/2567 | 2567                       | 1   |                     | 300.00      | <b>/</b>   |
| > | JO-<br>20240102131813800891 | จ่ายบันผล - นันยศ พุ่มสนธิ     | 02/01/2567 | 2567                       | 1   |                     | 10.00       | <b>/</b> D |
|   | JO-                         |                                | 00/04/05/7 | 0567                       | A   |                     | 200.00      | Л          |

| งขที่เอกสาร                                        | ī                                                                            | เอกสารวันที่                                 |                               | หมายเลขดำเนินการ |       | งวด                       | ប័ល្អជី                                       |                        |                             |
|----------------------------------------------------|------------------------------------------------------------------------------|----------------------------------------------|-------------------------------|------------------|-------|---------------------------|-----------------------------------------------|------------------------|-----------------------------|
| JO-202401                                          | 02131812152992                                                               | 2/1/2567                                     | Ë                             | 5026701000000001 | 2     | 1                         |                                               |                        |                             |
| บัญชี                                              |                                                                              |                                              | វេលប័ល្អបី                    |                  | สมุด  | เรายวัน                   |                                               |                        |                             |
| 2567                                               |                                                                              |                                              | 2~บัญชีชุดที่ 2 (บัญชีเงินออม | , เงินสะสม)      | Ƴ 3∼  | สมุดเงินสดจ่าย            |                                               |                        | ×                           |
| าอธิบาย<br>จ่ายเงินผล -                            | - กนกวรรณ สุวรรณปีดิ                                                         |                                              |                               |                  | ประเ  | เภทรายการ<br>)ทั่วไป 🔵 ปี | ดบัญชี                                        |                        |                             |
|                                                    |                                                                              |                                              |                               |                  |       |                           |                                               |                        |                             |
| ี่ <b>าเข้าราย</b><br>าเข้าข้อมูลร                 | <b>ปการบัญชี 🗅 xml</b><br>รายการบัญชีจาก Excel.                              |                                              |                               |                  |       |                           | ເລือก<br>ເລືอกรูปแบบ                          | การบันทึก              | บัญชี.                      |
| ใ <b>าเข้าราย</b><br>าเข้าข้อมูลร<br>ย้าย ร        | <b>มการบัญชี <u>วิ</u>xml</b><br>รายการปัญชีจาก Excel.<br>รหัสมัญชี          | ชื่อบัญชี                                    |                               |                  | លេបិត | à                         | เลือก<br>เลือกรูปแบบ<br>เครดิด                | การบันทึก<br><b>ดบ</b> | บัญชี.<br>เพิ่ม             |
| ไ <b>าเข้าราย</b><br>าเข้าข้อมูลร<br>ย้าย ร<br>≡ 5 | <b>ยการบัญชี 🗘 xml</b><br>รายการบัญชีจาก Excel.<br>เห้สมัญชี<br>56060        | ชื่อบัญชี<br>จ่ายเงินปันผล                   | n                             |                  | លេបិឲ | a<br>130.00               | ເລືอก<br>ເລືອກຈູປແນນ<br>ເຄ <b>ຣທິດ</b><br>0   | การบันทึก<br>ฉบ<br>×   | บัญชี.<br>เพิ่ม             |
| <b>ถ่าเข้าราย</b><br>ย้าย ร<br>≡ 5<br>≡ 1          | <b>มการบัญชี xml</b><br>รายการบัญชีจาก Excel.<br>รหัสมัญชี<br>56060<br>11010 | ชื่อบัญชี<br>จ่ายเงินบันผล<br>เงินสด - เงินก | าองทุน                        |                  | លេរិទ | a<br>130.00<br>0          | เลือก<br>เลือกรูปแบบ<br>เครดิด<br>0<br>130.00 | การบันทึก<br>ดบ<br>×   | บัญชี.<br>เพิ่ม<br><b>+</b> |

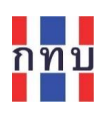

# การดูรายการเดินบัญชีของการซื้อและขายหุ้นในแต่ละบัญชีหุ้น (Statement)

- บน "หน้าหลัก" คลิกที่รูปไอคอน "หุ้น" หรือ ค้นหาจาก "สมาชิกกองทุน"
- เลือก "ประเภทหุ้น" และ "บัญชีหุ้น" ของสมาชิกที่ต้องการจัดพิมพ์รายการซื้อและถอนหุ้น
- เลือนหน้าจอมาด้านล่างเพื่อ เลือกข้อความ <u>ดูรายการซื้อ-ถอน</u>

| ่← บัญชีหุ้น                                                            |                             | ← บัญชีเลขที่ 1-8492-2535-1                               |
|-------------------------------------------------------------------------|-----------------------------|-----------------------------------------------------------|
| ถอนหุ้น                                                                 | ชื้อหุ้น                    | ผลการคัดกรอง:<br>23 เม.ย. 67 - 23 พ.ค. 67 ระบุช่วงเวลาที่ |
| <b>หุ้นสมาชิก</b><br>หุ้นสมาชิกประจำปี 66<br>อัตราหุ้นต่อหน่วย 100.00 ฿ | ปันผล %/ปี<br><b>1.00 %</b> | รายการซื้อ-ถอน<br><sup>ไม่มีข้อมูล</sup> ช่วงเวลาของ      |
| รายละเอียด                                                              |                             | รายการซื้อและ                                             |
| วันที่เปิดบัญชี                                                         | 21 มิถุนายน 2563            | 🗲 คัดกรองผลลัพธ์                                          |
| ช่องทางรับเงินปันผล                                                     |                             | จากวันที่ ถึงวันที่                                       |
|                                                                         | เงินสด                      | 01 ม.ค. 66 📋 31 ม.ค. 67 📋 กดปุ่ม "ค้นหา"                  |
|                                                                         |                             | เพื่อให้ระบบค้นห                                          |
| ค่าธรรมเนียม                                                            |                             | ล้าง ค้นหา หรือคัดกรอง                                    |
| ช่าระค่าธรรมเนียม                                                       | 100.00 B                    | ข้อยุอ                                                    |
| <u>ดาวน์โหลดใบเสร็จ</u>                                                 | <u>ا</u>                    | ขยมูล                                                     |
| ดูรายการซึ่                                                             | <u>อ-กอน</u>                | ดูรายการซื้อ-ถอนหุ้นของบัญชีหุ้นนี้ ตามข้อมูล             |
|                                                                         |                             | วันที่ในการคัดกรองข้อมล                                   |

- กำหนดช่วงเวลาที่ต้องการให้ระบบคัดกรองข้อมูล
- กดปุ่ม ค้นหา" เพื่อให้ระบบคัดกรองข้อมูล
- ระบบแสดงรายการเปิดบัญขีหุ้น รายการซื้อถอนหุ้นและรายการจ่ายเงินปันผลตามช่วงเวลาที่ กำหนด บนหน้าจอ

| ← บัญชีเลขที่ 1-8492-                            | 2535-1        |                                            |
|--------------------------------------------------|---------------|--------------------------------------------|
| <b>ผลการคัดกรอง:</b><br>01 ม.ค. 66 - 31 มี.ค. 67 | 8             |                                            |
| รายการซื้อ-ถอน                                   |               | <u>ดูสลิป</u> เพื่อดูสลิปที่ใช้อ้างอิงรายก |
| กอนหุ้น                                          | - 5           |                                            |
| 28 ธ.ค. 2566                                     | <u>ดูสลิป</u> | ~                                          |
| ชื้อหุ้น                                         | + 50          |                                            |
| 27 ธ.ค. 2566                                     | <u>ดูสลิป</u> |                                            |
| เปิดบัญชี                                        | + 5           |                                            |
| 24 ก.ค. 2566                                     | ดสลิป         |                                            |